# HOW TO USE YOUR REDEMPTION CODE

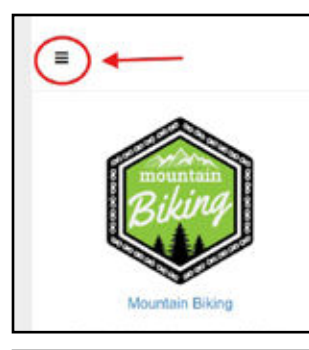

**Step 1:** DO NOT select a bike ticket with a date yet. Click on the hamburger beside the Mountain Biking Selection.

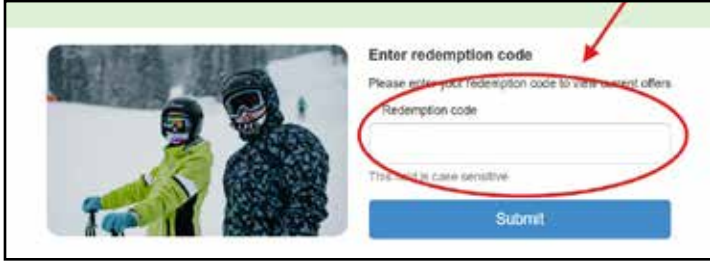

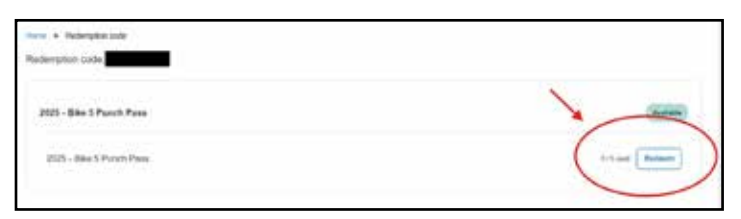

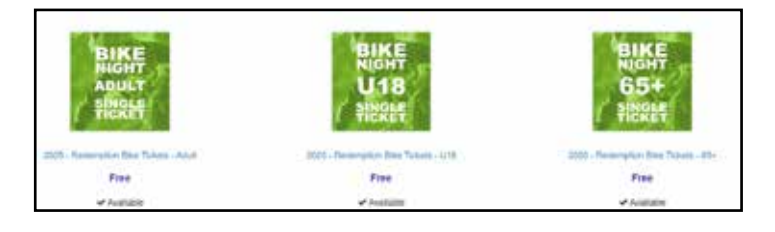

# Step 6:

Select the date you wish to redeem for, the correct profile and then read through the terms and conditions before carrying on to add to your cart.

|                          | Rest for | - |
|--------------------------|----------|---|
| The American Internation | <br>     |   |
|                          |          |   |

#### Step 7:

Proceed to your checkout as normal, you will have a \$0 amount for any redeemed tickets.

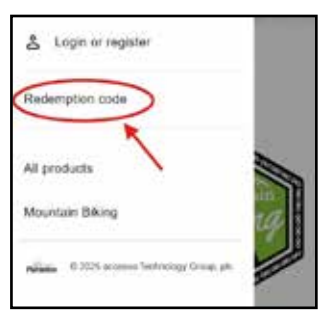

## Step 2:

Select Redemption Code

### Step 3:

Enter the redemption code you received in your email. Didn't receive this? Please contact our team at info@mountsima. com and we will get you sorted out.

### Step 4:

Select Redeem, this also tells you how many you have left.

#### Step 5:

Select the correct age category for your ticket.